>Choose image from the Gallery or click Upload Your Image to upload your own image. If you choose from the Gallery, click on the image you want, then click Next.

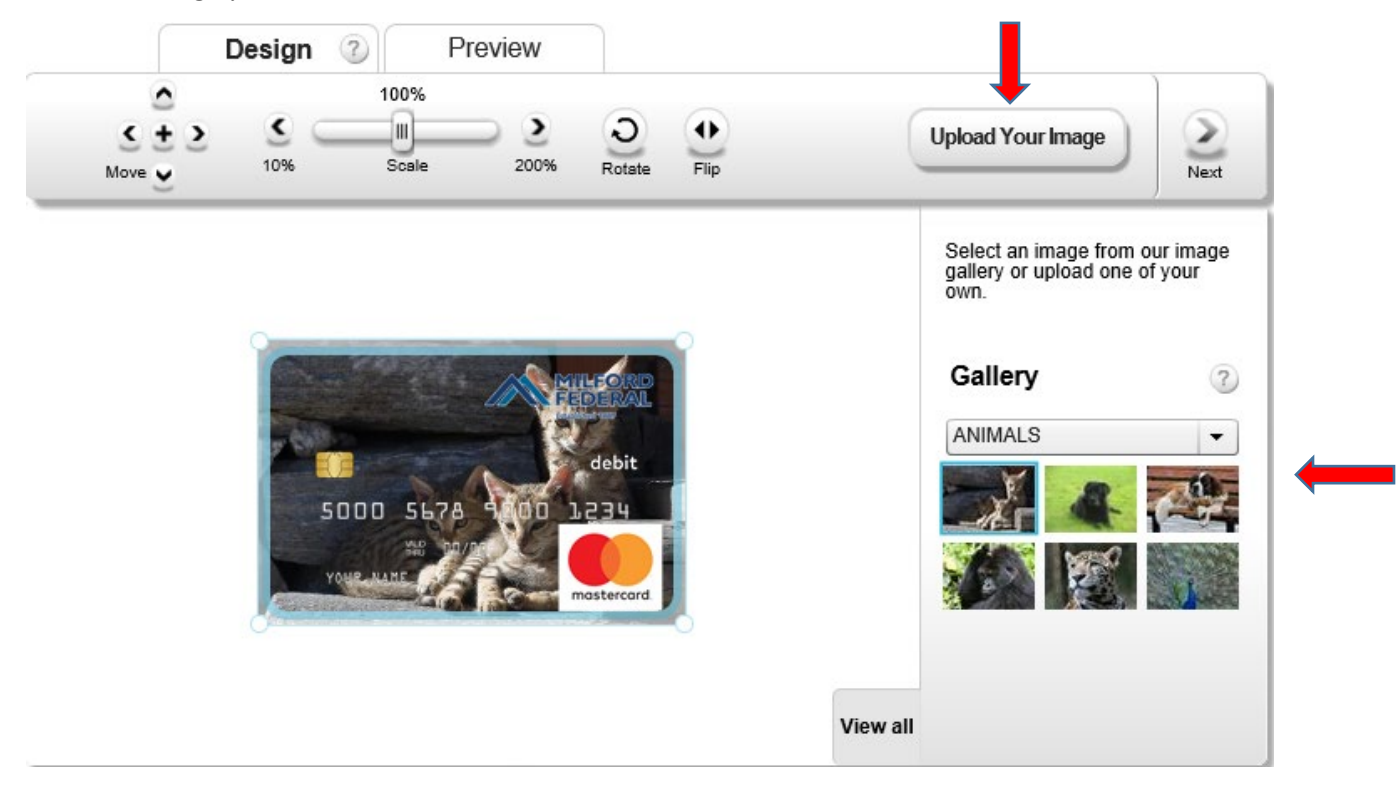

>Click Browse to select an image from your computer.

| Please select a file to upload       Browse       Upload         Your image must be at least 840x840 pixels and no more than 10MB in size.       Pload Guidelines         Click on the Browse button to select an image from your computer.       Select the image from your computer by double-clicking on it.         Click Upload.       emember         • Use a high quality image - the better your image, the better your final card will look. Picture files can be either JPEG (.jpg), PNG, GIF, Bitmap (.bmp).         • Please note: the bigger the picture you choose, the longer it will take to upload. |                                                                                                    |                                                                                                    |                                                                                        |                        |
|----------------------------------------------------------------------------------------------------|----------------------------------------------------------------------------------------------------|----------------------------------------------------------------------------------------------------|----------------------------------------------------------------------------------------|------------------------|
| Your image must be at least 840x840 pixels and no more than 10MB in size.<br><b>pload Guidelines</b><br>Click on the Browse button to select an image from your computer.<br>Select the image from your computer by double-clicking on it.<br>Click Upload.<br>emember<br>• Use a high quality image - the better your image, the better your final card will look. Picture files can be<br>either JPEG (.jpg), PNG, GIF, Bitmap (.bmp).<br>• Please note: the bigger the picture you choose, the longer it will take to upload.                                                                                     | Please select a file to                                                                                                    | pupload                                                                                                    | Browse                                                                                 | Upload                 |
| <ul> <li>pload Guidelines</li> <li>Click on the Browse button to select an image from your computer.</li> <li>Select the image from your computer by double-clicking on it.</li> <li>Click Upload.</li> <li>member</li> <li>Use a high quality image - the better your image, the better your final card will look. Picture files can be either JPEG (.jpg), PNG, GIF, Bitmap (.bmp).</li> <li>Please note: the bigger the picture you choose, the longer it will take to upload.</li> </ul>                                                                                                    | Your image must be                                                                                                    | at least 840x840 pixels and no n                                                                                                    | nore than 10MB in size.                                                                |                        |
| <ul> <li>pload Guidelines</li> <li>Click on the Browse button to select an image from your computer.</li> <li>Select the image from your computer by double-clicking on it.</li> <li>Click Upload.</li> <li>Immember</li> <li>Use a high quality image - the better your image, the better your final card will look. Picture files can be either JPEG (.jpg), PNG, GIF, Bitmap (.bmp).</li> <li>Please note: the bigger the picture you choose, the longer it will take to upload.</li> </ul>                                                                                                    |                                                                                                    |                                                                                                    |                                                                                        |                        |
| <ul> <li>pload Guidelines</li> <li>Click on the Browse button to select an image from your computer.</li> <li>Select the image from your computer by double-clicking on it.</li> <li>Click Upload.</li> <li>emember</li> <li>Use a high quality image - the better your image, the better your final card will look. Picture files can be either JPEG (.jpg), PNG, GIF, Bitmap (.bmp).</li> <li>Please note: the bigger the picture you choose, the longer it will take to upload.</li> </ul>                                                                                                    |                                                                                                    |                                                                                                    |                                                                                        |                        |
| <ul> <li>pload Guidelines</li> <li>Click on the Browse button to select an image from your computer.<br/>Select the image from your computer by double-clicking on it.</li> <li>Click Upload.</li> <li>emember</li> <li>Use a high quality image - the better your image, the better your final card will look. Picture files can be either JPEG (.jpg), PNG, GIF, Bitmap (.bmp).</li> <li>Please note: the bigger the picture you choose, the longer it will take to upload.</li> </ul>                                                                                                    |                                                                                                    |                                                                                                    |                                                                                        |                        |
| <ul> <li>pload Guidelines</li> <li>Click on the Browse button to select an image from your computer.</li> <li>Select the image from your computer by double-clicking on it.</li> <li>Click Upload.</li> <li>member</li> <li>Use a high quality image - the better your image, the better your final card will look. Picture files can be either JPEG (.jpg), PNG, GIF, Bitmap (.bmp).</li> <li>Please note: the bigger the picture you choose, the longer it will take to upload.</li> </ul>                                                                                                    |                                                                                                    |                                                                                                    |                                                                                        |                        |
| Click on the Browse button to select an image from your computer.<br>Select the image from your computer by double-clicking on it.<br>Click Upload.<br>emember<br>• Use a high quality image - the better your image, the better your final card will look. Picture files can be<br>either JPEG (.jpg), PNG, GIF, Bitmap (.bmp).<br>• Please note: the bigger the picture you choose, the longer it will take to upload.                                                                                                    | nload Cuidalinaa                                                                                                    |                                                                                                    |                                                                                        |                        |
| Click on the Browse button to select an image from your computer.<br>Select the image from your computer by double-clicking on it.<br>Click Upload.<br>emember<br>• Use a high quality image - the better your image, the better your final card will look. Picture files can be<br>either JPEG (.jpg), PNG, GIF, Bitmap (.bmp).<br>• Please note: the bigger the picture you choose, the longer it will take to upload.                                                                                                    |                                                                                                    |                                                                                                    |                                                                                        |                        |
| <ul> <li>Click Upload.</li> <li>• Use a high quality image - the better your image, the better your final card will look. Picture files can be either JPEG (.jpg), PNG, GIF, Bitmap (.bmp).</li> <li>• Please note: the bigger the picture you choose, the longer it will take to upload.</li> </ul>                                                                                                    | pioau Guidennes                                                                                                    |                                                                                                    |                                                                                        |                        |
| <ul> <li>• Use a high quality image - the better your image, the better your final card will look. Picture files can be either JPEG (.jpg), PNG, GIF, Bitmap (.bmp).</li> <li>• Please note: the bigger the picture you choose, the longer it will take to upload.</li> </ul>                                                                                                    | Click on the Browse butto                                                                                                    | n to select an image from your c                                                                                                    | omputer.                                                                               |                        |
| <ul> <li>Use a high quality image - the better your image, the better your final card will look. Picture files can be either JPEG (.jpg), PNG, GIF, Bitmap (.bmp).</li> <li>Please note: the bigger the picture you choose, the longer it will take to upload.</li> </ul>                                                                                                    | Click on the Browse butto<br>Select the image from you<br>Click Upload.                                                                                         | n to select an image from your c<br>Ir computer by double-clicking or                                                                                                    | omputer.<br>h it.                                                                      |                        |
| <ul> <li>Ose a high quality image - the better your image, the better your image and will look. Picture lies can be either JPEG (.jpg), PNG, GIF, Bitmap (.bmp).</li> <li>Please note: the bigger the picture you choose, the longer it will take to upload.</li> </ul>                                                                                                    | Click on the Browse butto<br>Select the image from you<br>Click Upload.<br>emember                                                                              | n to select an image from your c<br>Ir computer by double-clicking or                                                                                                    | omputer.<br>1 it.                                                                      |                        |
| Please note: the bigger the picture you choose, the longer it will take to upload.                                                                                                    | Click on the Browse butto<br>Select the image from you<br>Click Upload.<br>emember                                                                              | n to select an image from your c<br>ir computer by double-clicking or                                                                                                    | omputer.<br>1 it.                                                                      | Distance films are be  |
|                                                                                                    | Click on the Browse butto<br>Select the image from you<br>Click Upload.<br>emember<br>• Use a high quality in<br>either JPEG (.jpg), F                          | n to select an image from your c<br>ir computer by double-clicking or<br>nage - the better your image, the<br>PNG, GIF, Bitmap (.bmp).                                       | omputer.<br>1 it.<br>better your final card will look                                  | . Picture files can be |
|                                                                                                    | Click on the Browse butto<br>Select the image from you<br>Click Upload.<br>member<br>• Use a high quality in<br>either JPEG (.jpg), F<br>• Please note: the big | n to select an image from your c<br>ir computer by double-clicking or<br>nage - the better your image, the<br>PNG, GIF, Bitmap (.bmp).<br>ger the picture you choose, the la | omputer.<br>1 it.<br>better your final card will loof<br>onger it will take to upload. | . Picture files can be |

|                               | Design                                                                                                    | Preview                                                                                                    |
|-------------------------------|----------------------------------------------------------------------------------------------------|----------------------------------------------------------------------------------------------------|
|                               | Please select a file to upload                                                                                                    | IMG_2426.JPG Browse Upload                                                                                                    |
| Back                          | Your image must be at least 8                                                                                                    | 40x840 pixels and no more than 10MB in size.                                                                                                    |
|                               |                                                                                                    |                                                                                                    |
| UI<br>1.0<br>2.9<br>3.0<br>Re | pload Guidelines<br>Click on the Browse button to select<br>Select the image from your comput<br>Click Upload.<br>emember<br>• Use a high quality image - the<br>either JPEG (.jpg), PNG, GIF. | ct an image from your computer.<br>ter by double-clicking on it.<br>e better your image, the better your final card will look. Picture files can be<br>, Bitmap (.bmp). |

If you want to use a specific image, but it doesn't meet the pixel requirement of 840 x 840 pixels, you can try changing the size of the image before uploading. Depending on the image itself, it still may not be suitable for your personalized debit card.

Please see our complete Image and Upload Guidelines on our website.

Please call us at (508) 634-2500 if you are having problems with uploading your image.

>Once you've uploaded your image, you can use the design toolbar to adjust your image on the card. After you've arranged your image on the card, click Upload Your Image and click Next.

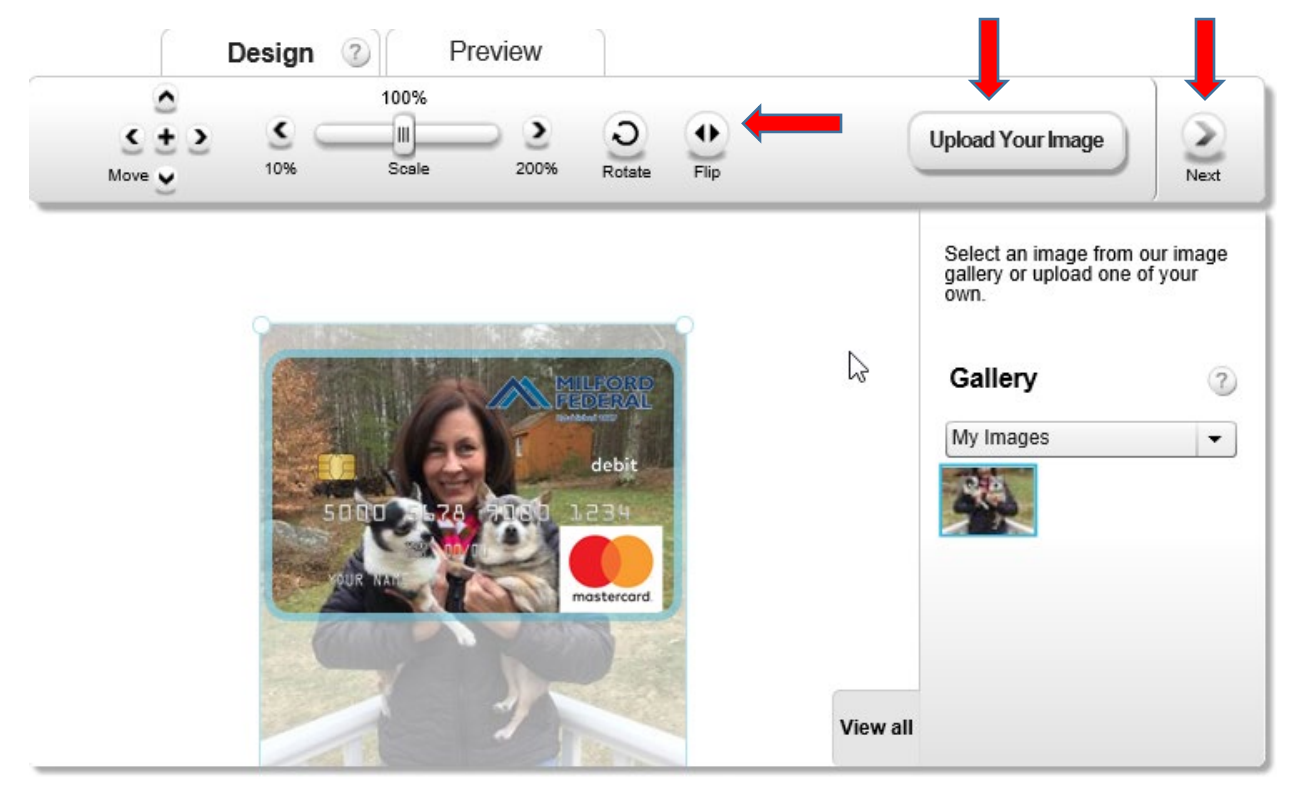

>If you are happy with your card, click Next to continue.

| Back | Design<br>This is h<br>If you are hap | ow your card will<br>py with your card, click Next | look:<br>t to continue.     |                                                                                                | Next                     |
|------|---------------------------------------|----------------------------------------------------|-----------------------------|------------------------------------------------------------------------------------------------|--------------------------|
|      | 5000                                  |                                                    | PORD<br>ERAL<br>lebit<br>34 | Please be sure your image<br>contain:<br>• Copyrighted or trademar<br>• Inappropriate content. | does not<br>ked material |

>Complete the information below and click Submit to continue. If this is a brand new card, please enter six zero's. (ex. 000000)

|             | Design                   | Preview                                                                       |   |                                   |                   |
|-------------|--------------------------|-------------------------------------------------------------------------------|---|-----------------------------------|-------------------|
| ok          | Your Det<br>Please enter | Your Details<br>Please enter your details below and click Submit to continue. |   |                                   |                   |
| Enter your  | email address:           |                                                                               | * |                                   |                   |
| Confirm er  | nail address:            |                                                                               | * |                                   |                   |
|             |                          |                                                                               |   |                                   |                   |
| First Name  | 9                        |                                                                               | * |                                   | -                 |
| Last Name   | 9                        |                                                                               | * |                                   |                   |
| Phone Nur   | mber                     |                                                                               | * |                                   |                   |
| Last 4 digi | ts of SS #               |                                                                               | * |                                   |                   |
| Last 6 digi | ts of Card #             |                                                                               | * | If this is a brand new card       | l, please enter s |
|             |                          |                                                                               |   | <mark>zero's. (ex. 000000)</mark> |                   |

>After clicking Submit, you will see this screen.

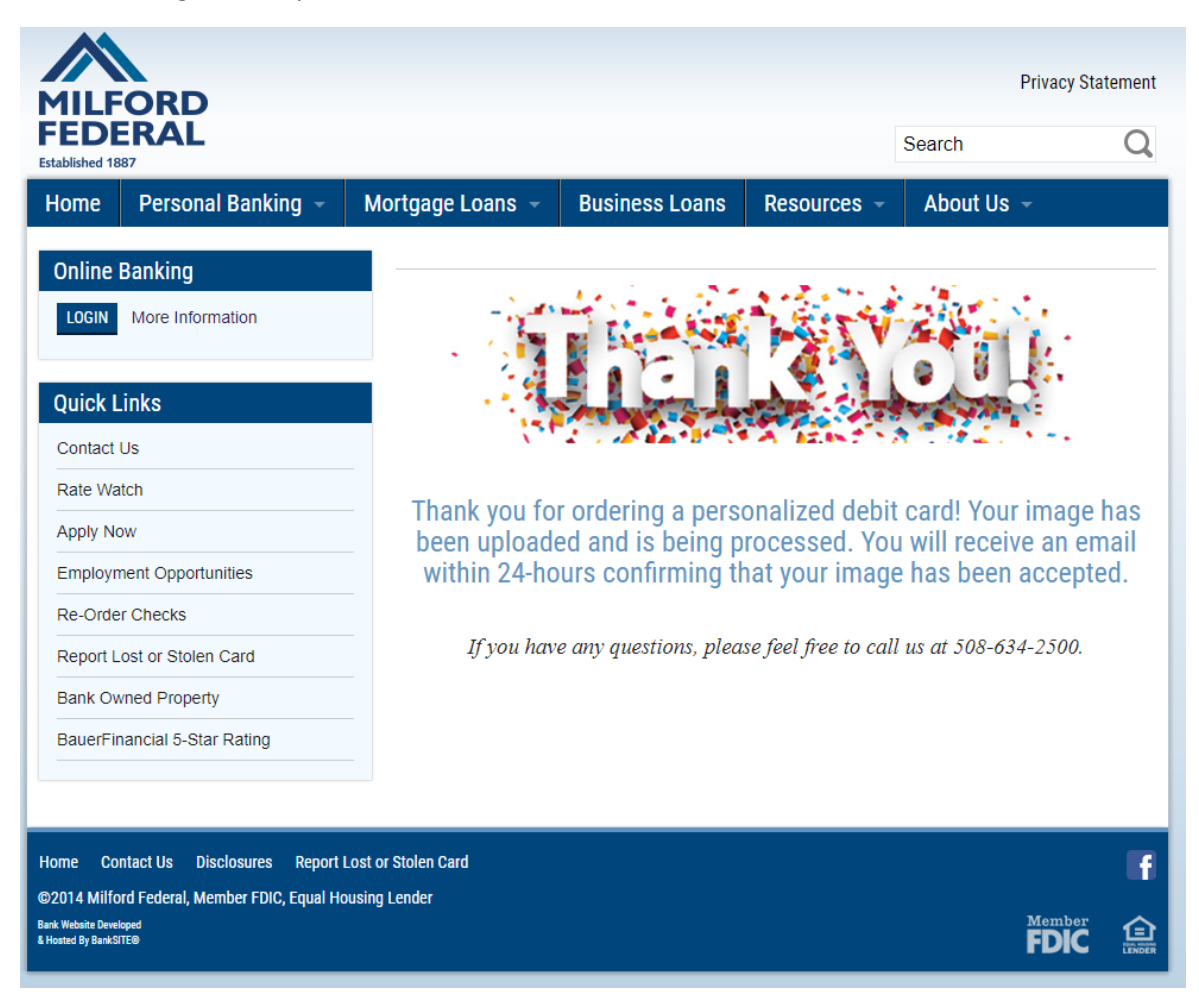